# Bestil Certifikat til DMS-adgang

Før du går igang, så skal du sikre dig, at virksomheden er tilsluttet til MitID Erhverv og du har adgang til dette.

Du skal også sørge for at du har disse ting på plads

- 1. Du skal være BRUGERADMINISTRATOR
- 2. Du skal være logget ind i MitID Erhverv
- **3.** Jeres organisationsadministrator har under "Indstillinger" i MitID Erhverv tilvalgt, at organisationen vil anvende organisationscertifikater

Emma Systems kan hjælpe med denne opgave her – I vil blive faktureret for timeforbrug på denne opgave – send en mail til <u>support@emma.no</u> for at booke en tid til dette

<u>!!!!!!VIGTIGT!!!!!</u>

GEM disse ting og SEND dem til Emma Systems A/S support@emma.no

1. Engang adgangskoden

2. Password til Certifikatet

3. Certifikatet filen i .p12 format

4. UUID

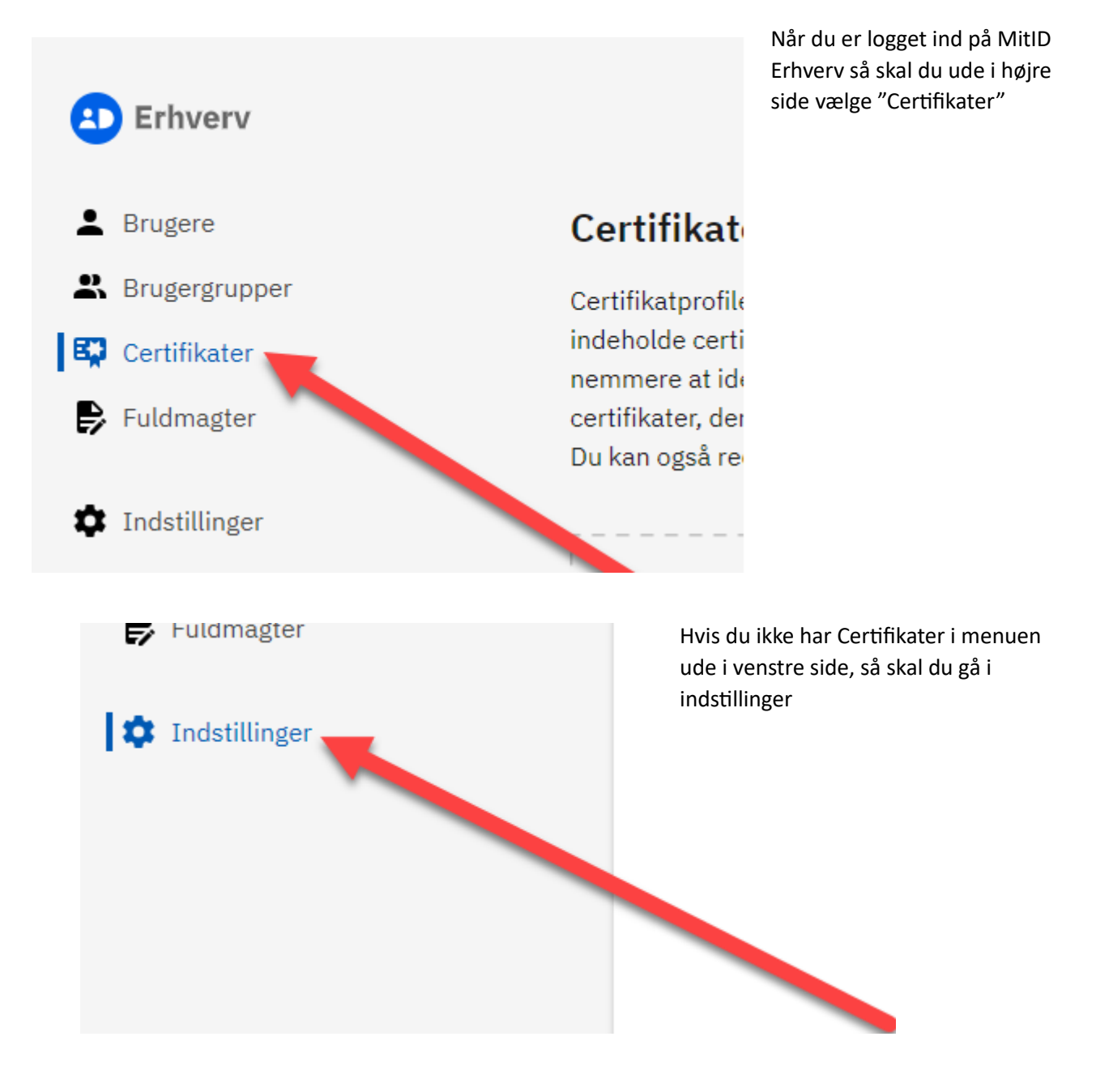

#### Klik her på Certifikater

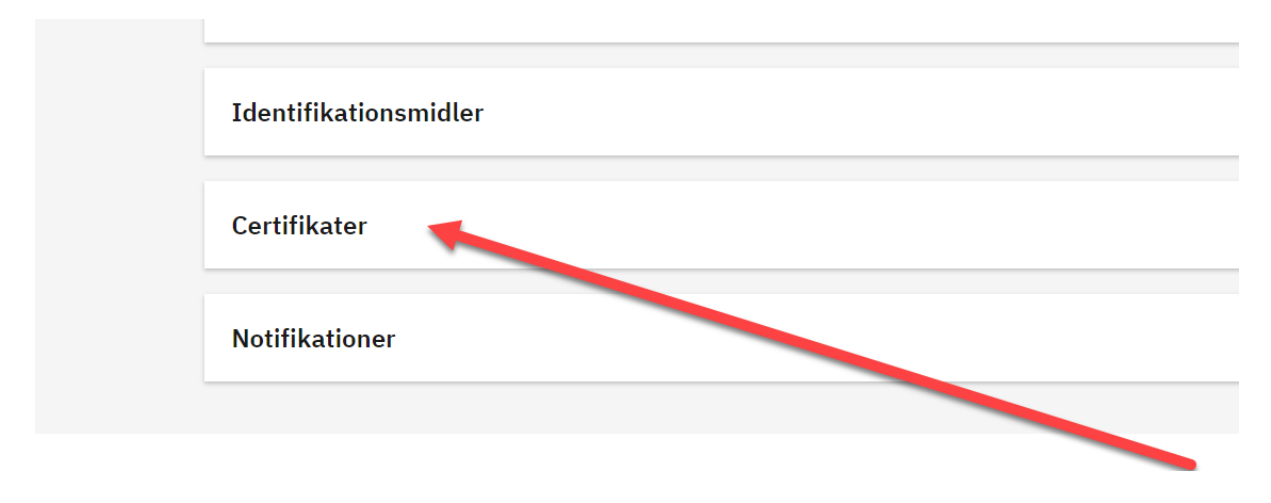

#### Vælg denne her

#### Organisationscertifikater

Organisationscertifikater bruges til at identificere organisationen, når den skal have adgang til web- og andre tjenester hos tjenesteudbydere.

> Læs mere om organisationscertifikater

Organisationscertifikater bruges også til at danne segl for organisationen.

> Læs mere om segldannelse

|   |   | l |
|---|---|---|
| • | 1 | L |
|   |   | L |

Tillad brug af organisationscertifikater (20,00 DKK per certifikat)

Tillad segldannelse ved brug af certifikatprofiler 🤊

Gå nu tilbage til menuen og vælg Certifikater

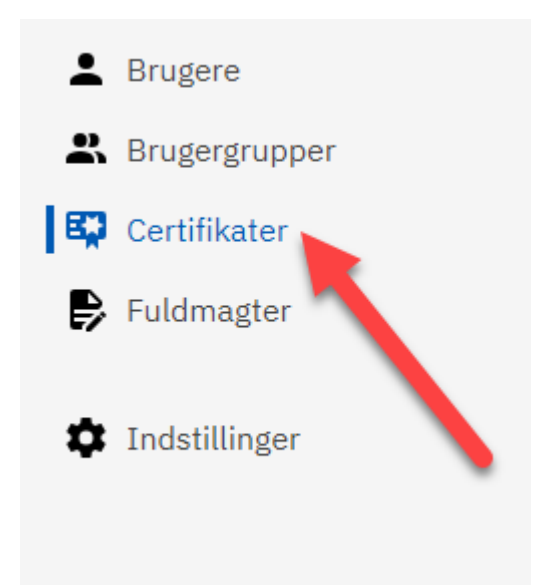

Vælg denne

# Certifikaterprofiler og certifikater

Certifikatprofiler indeholder certifikater, fx kan en certifikatpr indeholde certifikater for for en given servertype, hvilket gør c nemmere at identificere og administrere disse certifikater. Se certifikater, der er bestilt til din organisation, Du kan også redigere certifikater og bestille nye.

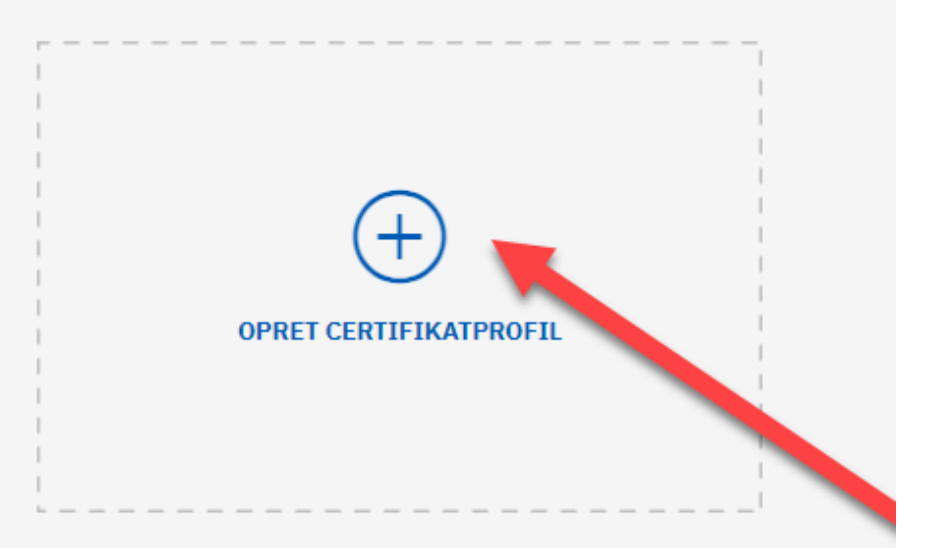

Udfyld disse felter

- 1. Certifikatnavn SKAL udfyldes med firmanavn\_EmmaDMS
- 2. Emailadresse i certifikat, udfyld med den email som skal knyttes til certifikatet
- 3. Navn på kontaktperson, indtast navn på dig som bestiller certifikatet
- 4. emailadresse på kontaktperson, indtast din email

| Stamdata                                                                                                    | Trin 1 af 2 🥆                                                                                                    |
|----------------------------------------------------------------------------------------------------|----------------------------------------------------------------------------------------------------|
| Her ser du stamdata for certifikatprofilen. Læs mere om certifikatprofil og dens stamdata                                                                                                    |                                                                                                    |
| Organisationsnavn                                                                                                    | CVR-nummer                                                                                                    |
|                                                                                                    |                                                                                                    |
| Navn på certifikatprofil og certifikater                                                                                                    |                                                                                                    |
| Navn på certifikatprofil og certifikater<br>Her skal du angive et signede navn på certifikat profile<br>anvendes på certifikaterne og du kan vælge at udfylde<br>ner, som gør det nemmere for andre at søge efter certi<br>> Læs mere om certifikatinformation<br>Certifikatnavn                                                            | en, som også<br>: informatio-<br>ifikatet.<br><b>E-mailadresse i certifikat</b> (frivilligt)                                                                     |
| Navn på certifikatprofil og certifikater<br>Her skal du angive et signede navn på certifikat profile<br>anvendes på certifikaterne og du kan vælge at udfylde<br>ner, som gør det nemmere for andre at søge efter certi<br>> Læs mere om certifikatinformation<br>Certifikatnavn<br>Firmanavn_EmmaDMS                                       | n, som også<br>informatio-<br>ifikatet.<br><b>E-mailadresse i certifikat</b> (frivilligt)<br>henrik.dalum@emmasys.com                                            |
| Navn på certifikatprofil og certifikater<br>Her skal du angive et signede navn på certifikat profile<br>anvendes på certifikaterne og du kan vælge at udfylde<br>ner, som gør det nemmere for andre at søge efter certi<br>> Læs mere om certifikatinformation<br>Certifikatnavn<br>Firmanavn_EmmaDMS<br>Navn på kontaktperson (frivilligt) | en, som også<br>e informatio-<br>ifikatet.<br>E-mailadresse i certifikat (frivilligt)<br>henrik.dalum@emmasys.com<br>E-mailadresse på kontaktperson (frivilligt) |

Klik nu på Certifikater

Certifikater

Trin 2 af 2 🗸 🗸

#### Vælg OCES organisationscertifikat

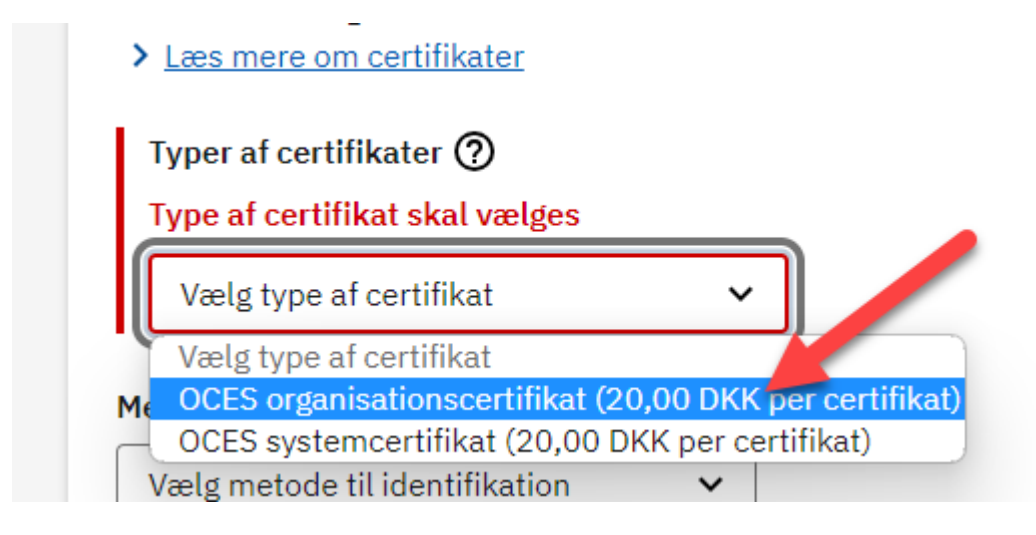

#### Vælg Engangskode

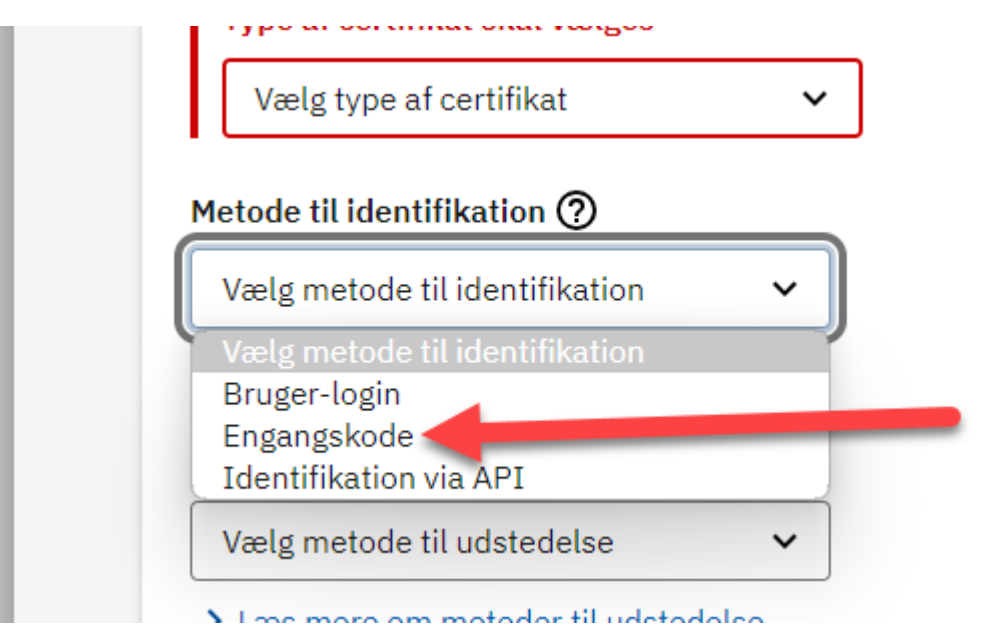

#### Vælg InternetBrowser

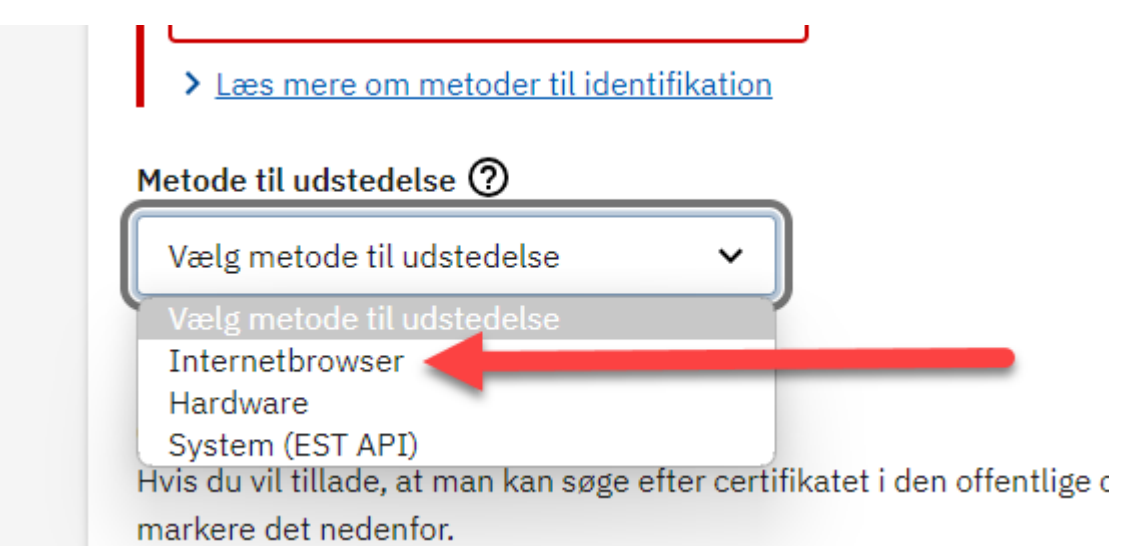

Sæt kryds her

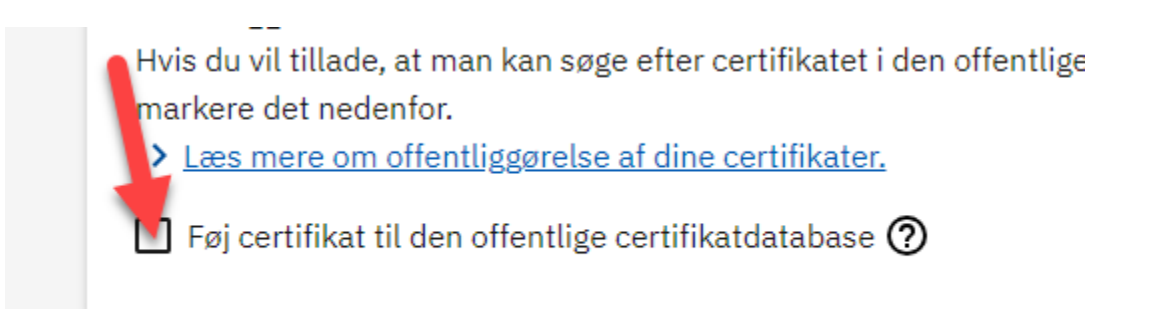

#### Tryk så "Opret Certifikatprofil og bestil certifikat"

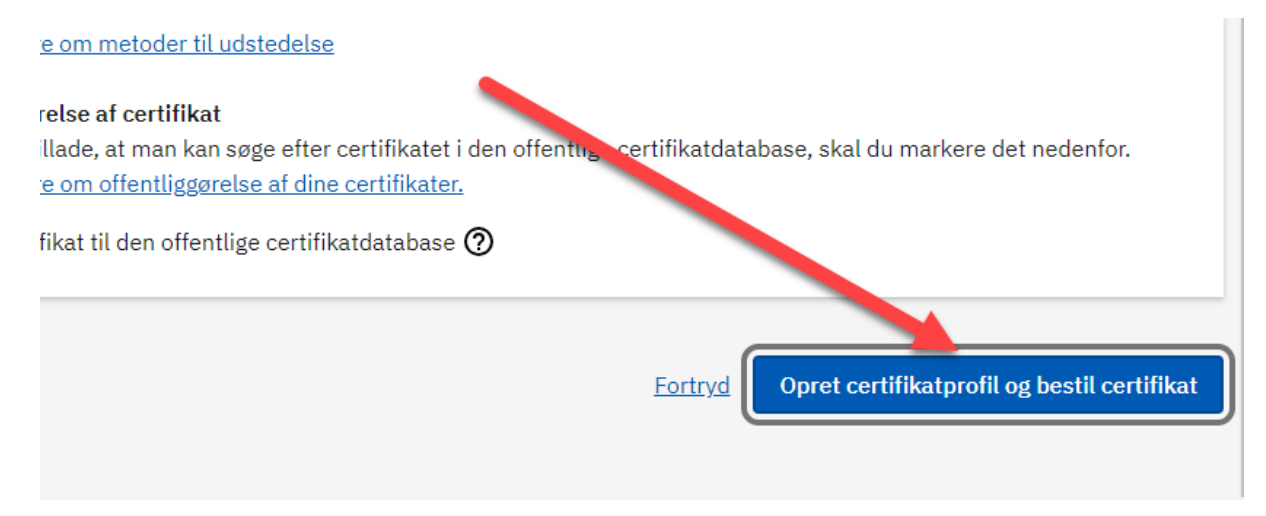

Vælg "Bekræft oprettelse"

### Organisationsnavn CVR-nummer Certifikatnavn Firmanavn\_EmmaDMS henrik.dalum@emmasys.com Teknisk kontaktperson email Teknisk kontaktperson navn Henrik Dalum E-mail adresse i certifikat henrik.dalum@emmasys.com Certifikattype 20,00 DKK Organisationscertifikat Metode til identifikation Engangskode Metode til udstedelse Internetbrowser Offentliggørelse af certifikat Ja <u>Fortryd</u> Bekræft oprettelse

×

## Bekræft oprettelse af certifikatprofil

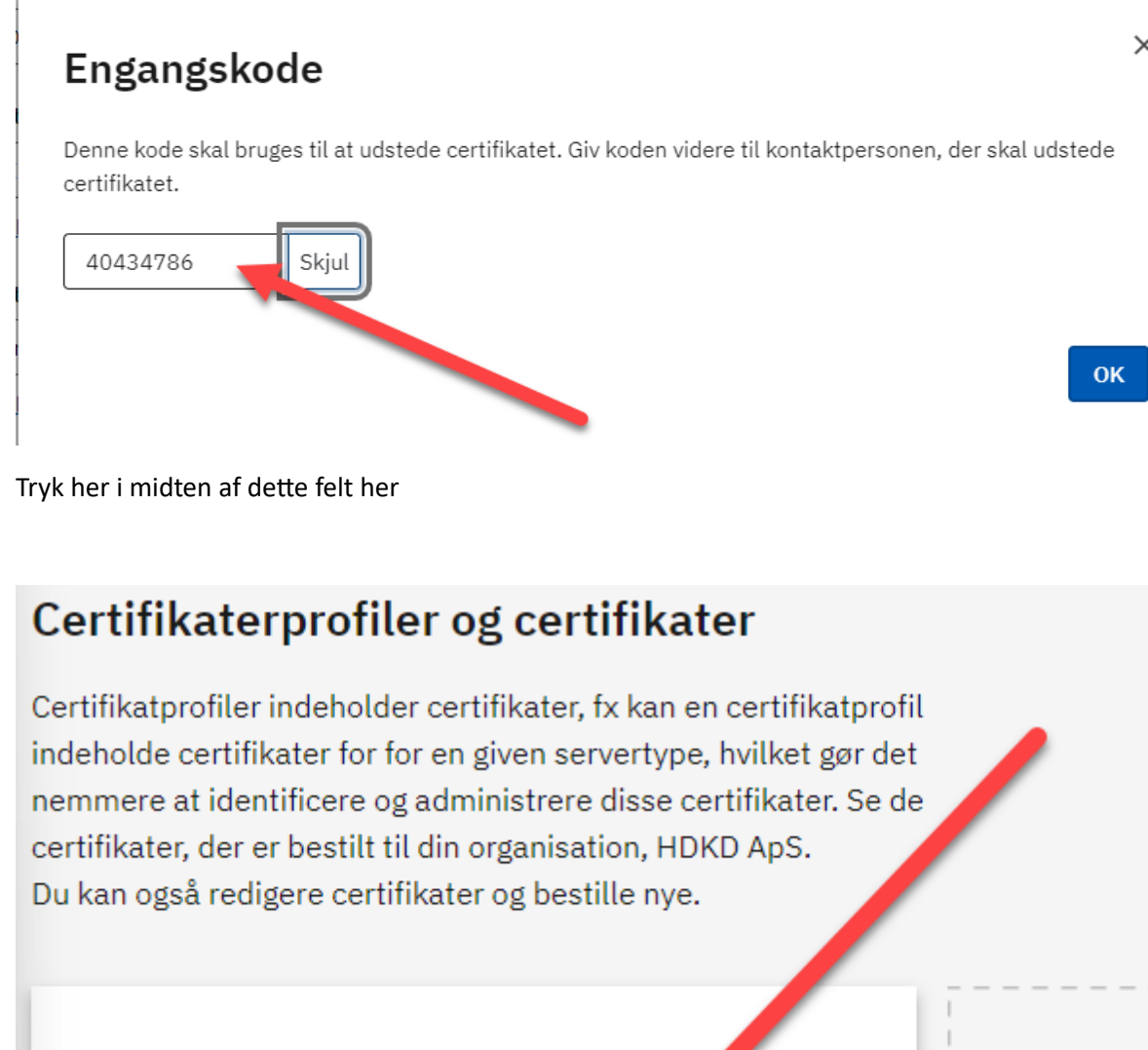

# Firmanavn\_EmmaDMS

E-mail henrik.dalum@emmasys.com Kontaktperson Henrik Dalum henrik.dalum@emmasys.com

:

Notere nu "UUID" nummeret

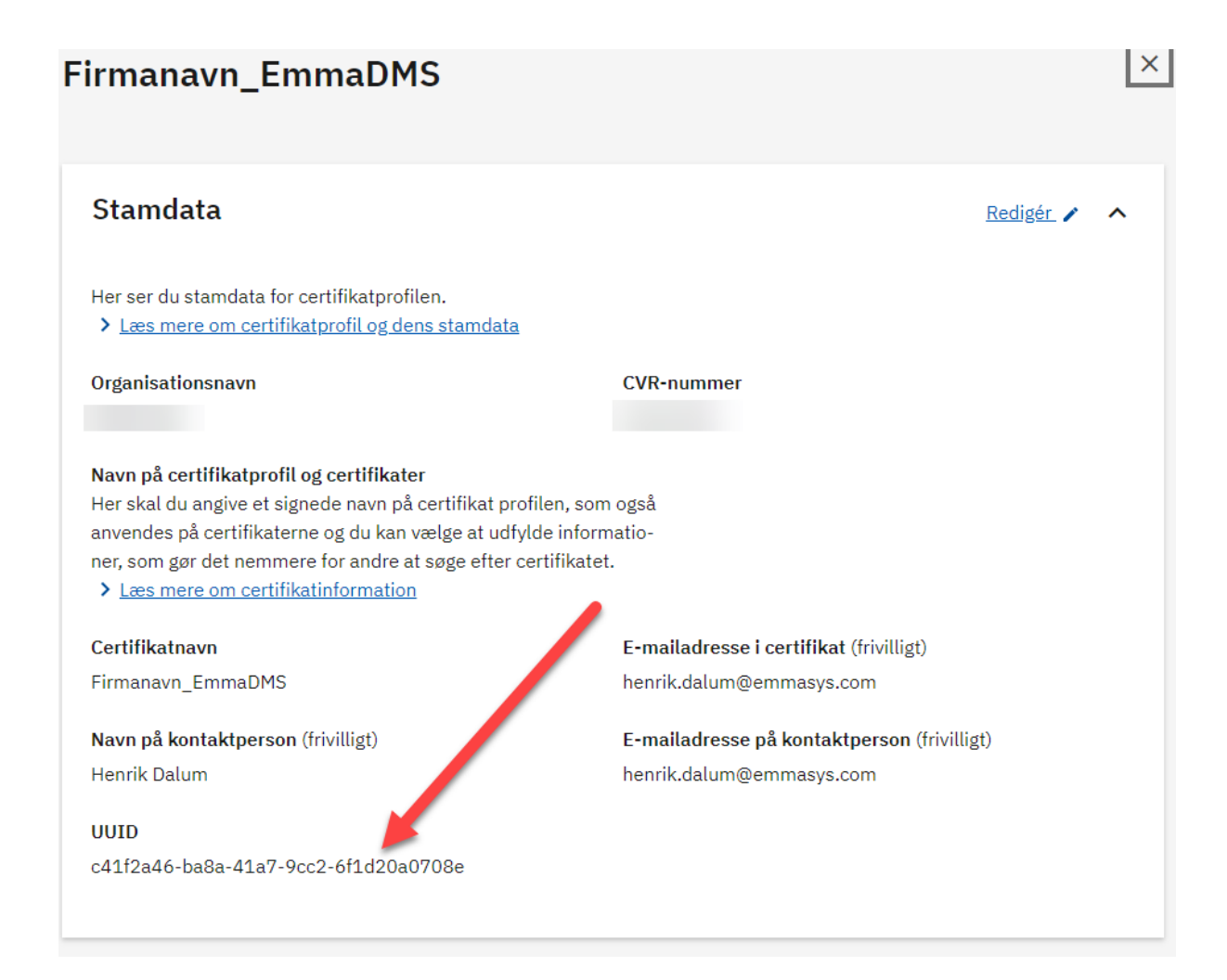

På den mailadresse du har opgivet i bestillingsprocessen, vil du nu modtage en mail hvor du skal klikke på dette link

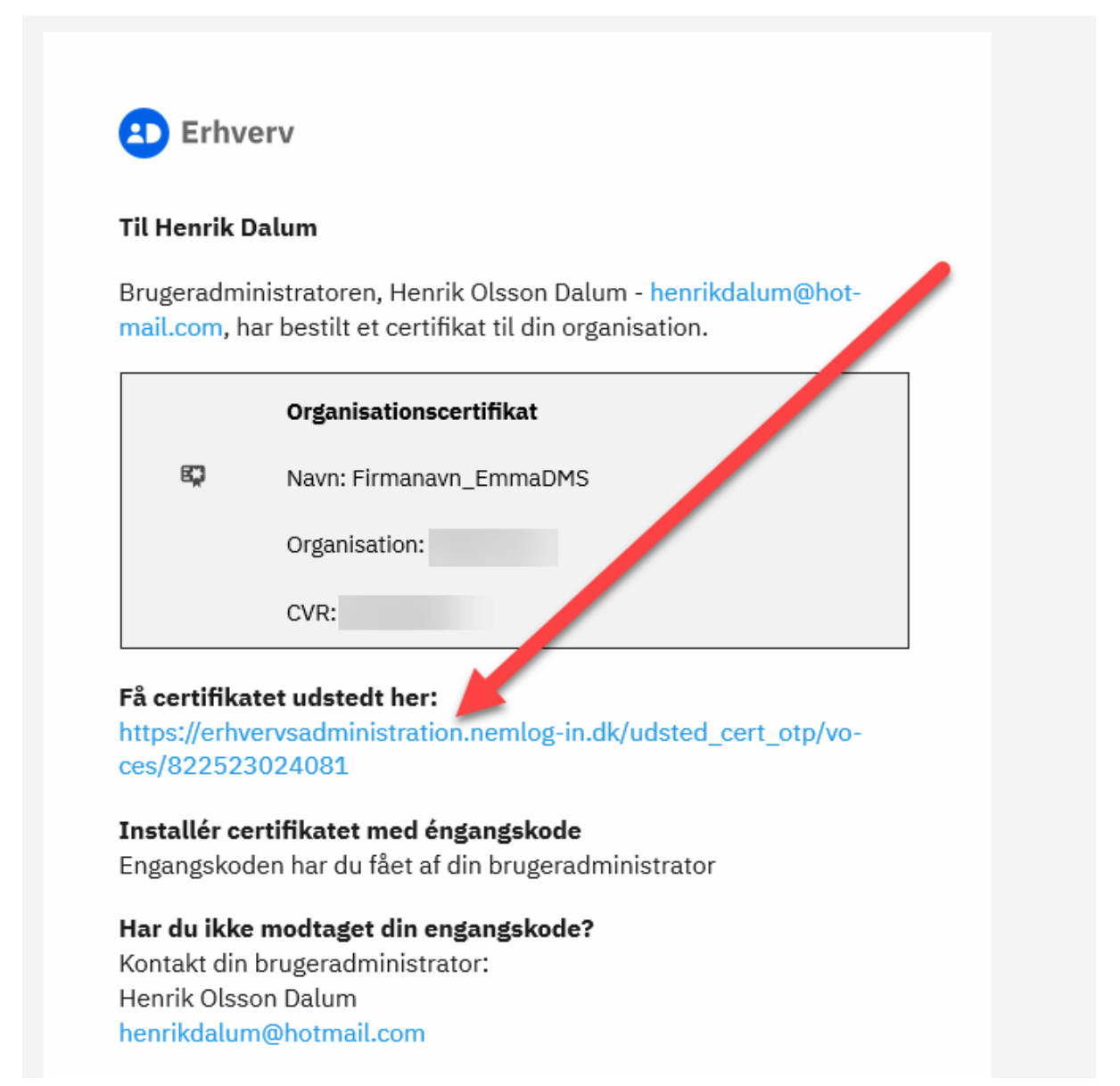

Nu åbner din webbrowser denne side hvor du kan hente certifikatet

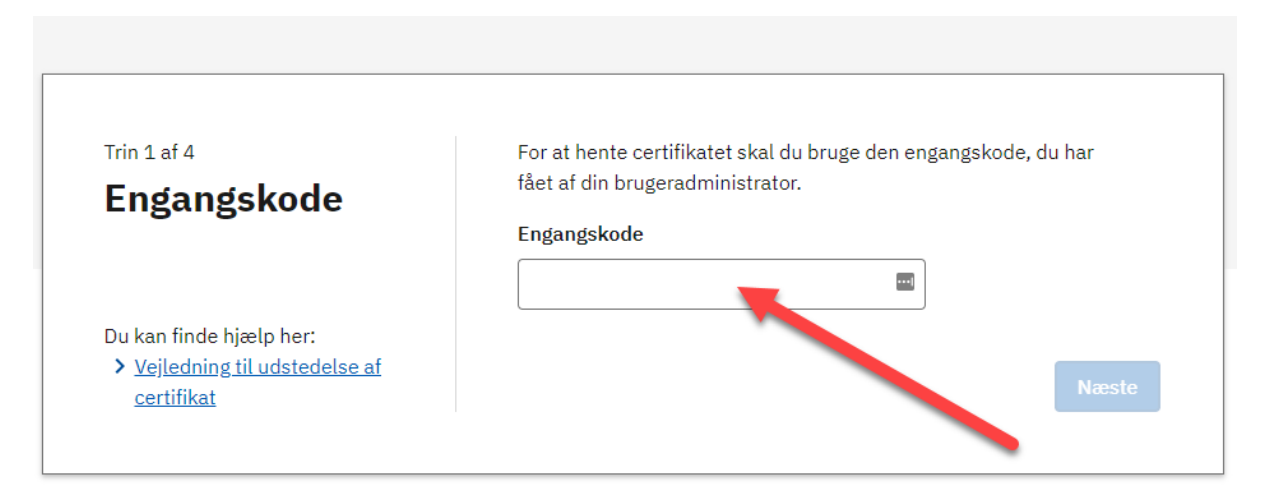

Her skal du bruge den engangskode som du fil tidligere

#### Sæt kryds her og vælg så "Næste"

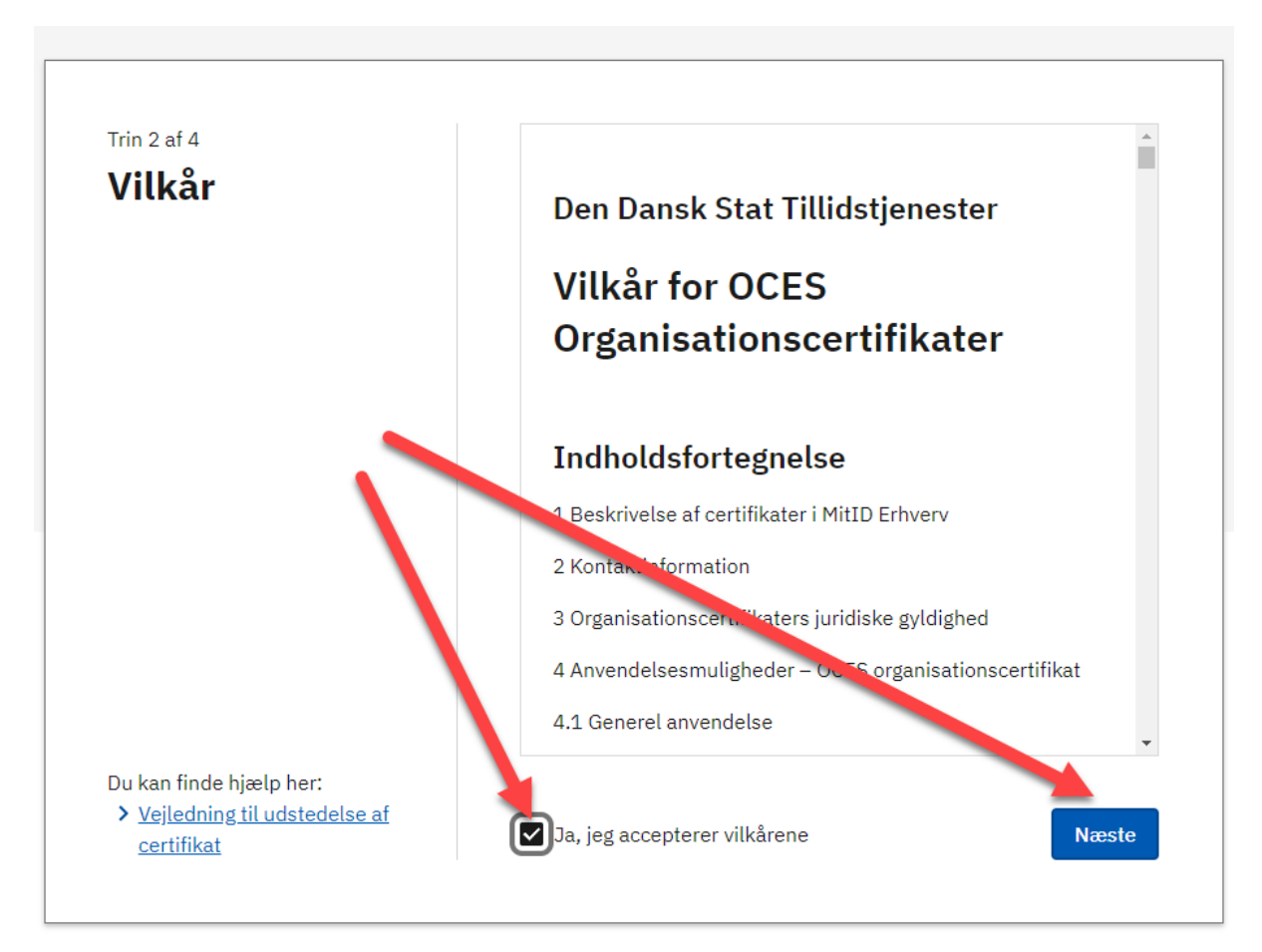

- 1. Tryk på "Vis"
- 2. VIGTIGT VIGTIGT GEM denne kode
- 3. Tryk på "Næste"
- 4. Når du klikker på "Næste" starter der en automatisk download af Certifikatet

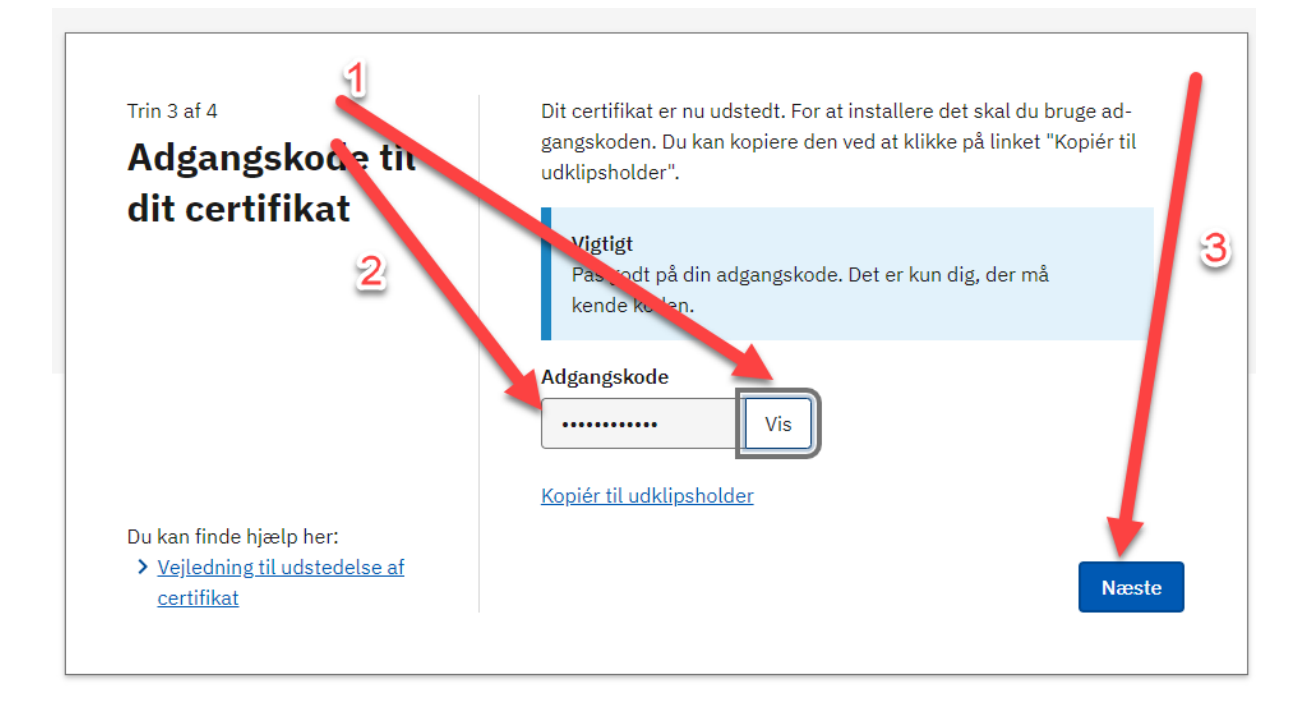

Kig nu om du har downloaded en fil – Kig eventuelt i Overførelser / Downloads mappen på din pc – vist herunder i "Downloads" folderen er filen automatisk hentet

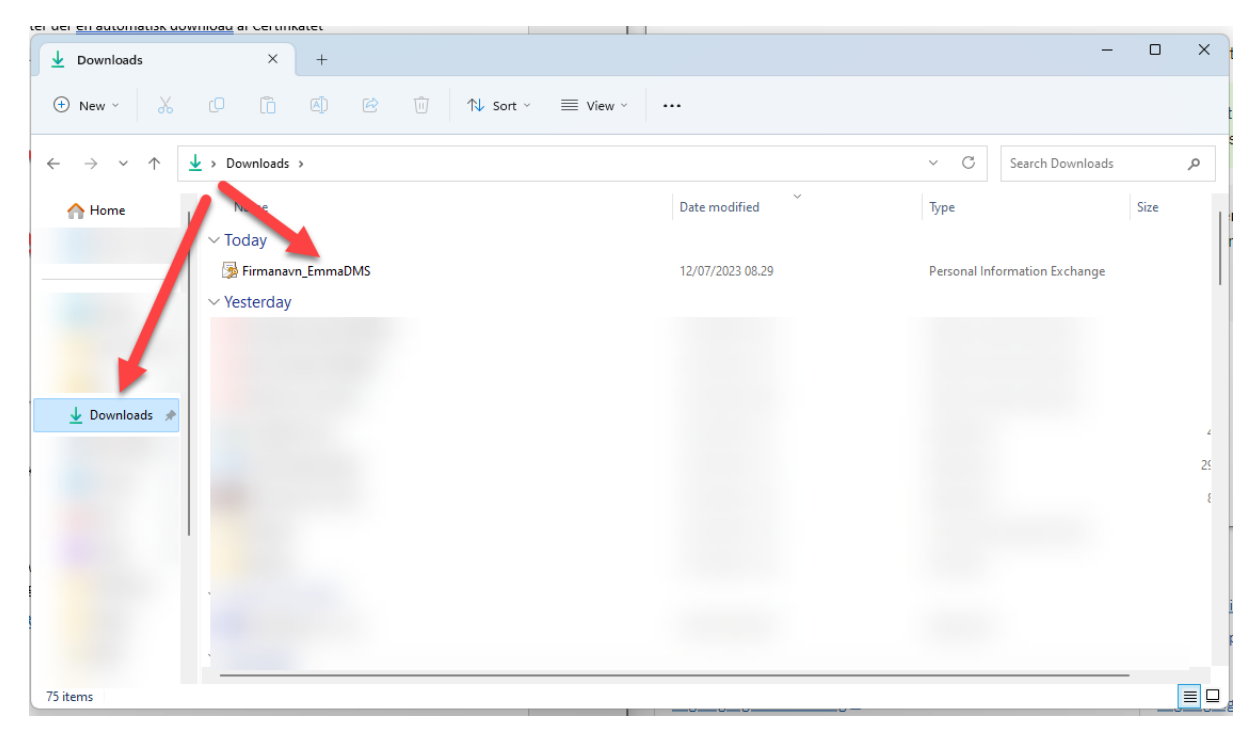

Hvis ikke du kan finde filen, så klik på "Download Certifikat" her

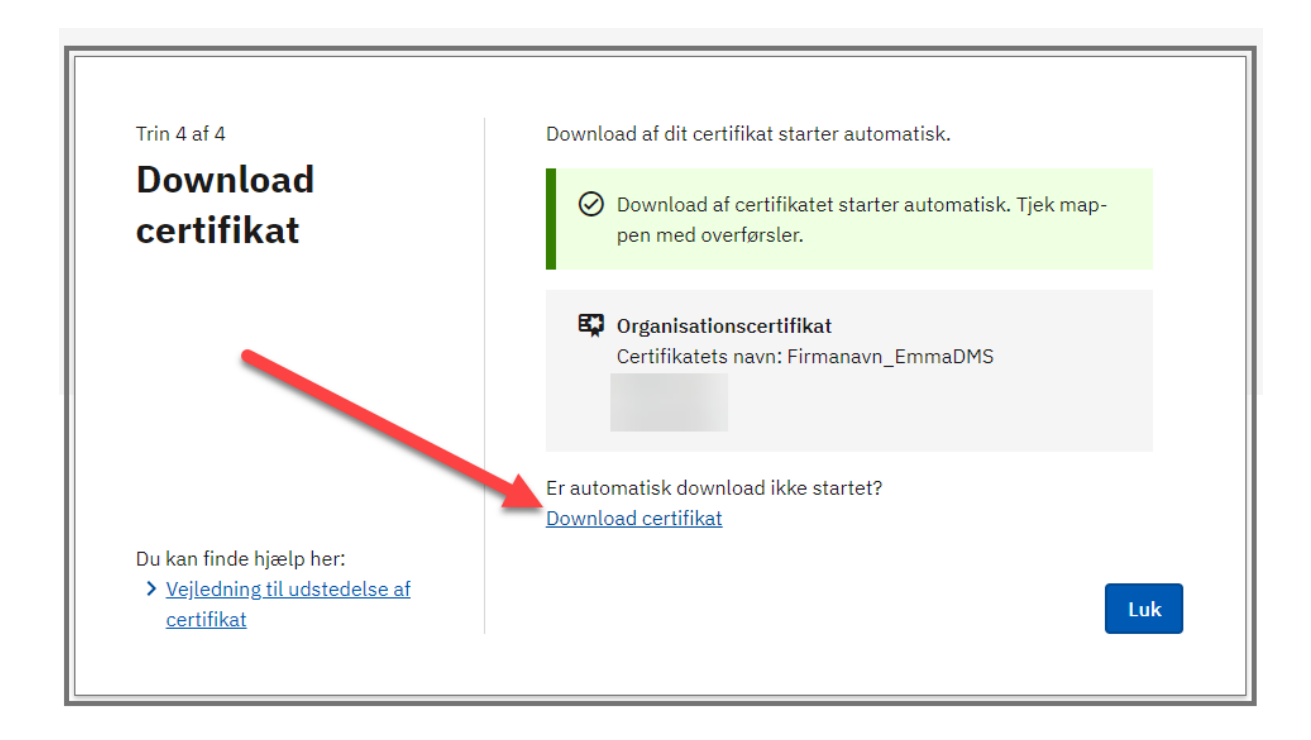